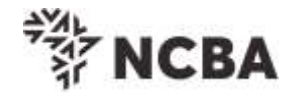

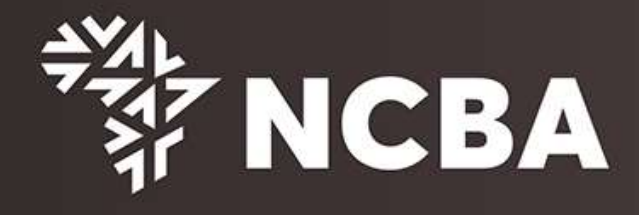

# NCBA TOKEN MANAGEMENT PROCESS

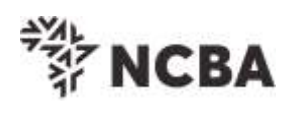

# Contents

| 3  |
|----|
| 9  |
| 15 |
| 21 |
| •  |

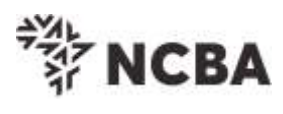

# 1. HID APPROVE SOFT TOKEN REGISTRATION PROCESS

#### a) First Time HID Approve Soft Token Registration

| Steps                                                                                                    |                                                      |
|----------------------------------------------------------------------------------------------------|------------------------------------------------------|
| Visit APP store or google store to download a HID Approve So                                                                     | ft Token.                                            |
| Download on the App Store                                                                                                    |                                                      |
| You can also download a PC token on your perso                                                                                   | nal computer using this link                         |
| http://ncbagroup.com/personal-banking/personal-banking/in<br>available on the website.                                           | nternet-banking-solutions/                           |
| Register your token                                                                                                    |                                                      |
| Once you download a soft token, select Token Registration to website or follow <u>https://portal.ncbagroup.com/SelfServicePo</u> | ib on the SSP portal on the<br>ortal/enrol-view-name |
| Login to NCBA Connect                                                                                                    | Tools & Calculators                                  |
|                                                                                                    | Loan Calculator                                      |
| DUILDING TRUST                                                                                                    | Mortgage Rate Calculator                             |
| INSPIRING                                                                                                    | Token Registration                                   |
| LOGIN<br>Reset/Forgot Password?                                                                                                  | Self Service Portal Login                            |
| Products & Offers                                                                                                    | ATM-Branch Locator                                   |
| Asset Finance Our asset finance loan facility A transactional account that                                                       | FAQs                                                 |
|                                                                                                    |                                                      |
|                                                                                                    |                                                      |
|                                                                                                    |                                                      |
|                                                                                                    |                                                      |
| Stop 1: Enter your Online Panking User 10 and Caller H                                                                           |                                                      |
| STEP I: Enter your Unline Banking User ID and Go For If                                                                          |                                                      |

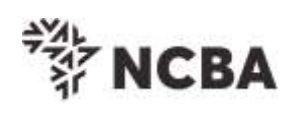

|                                                                                                    | *<br>茶<br>NCBA                                                                                                    |
|----------------------------------------------------------------------------------------------------|----------------------------------------------------------------------------------------------------|
| STEP 1 - First Time<br>You have received you<br>In order for you to log<br>User ID<br>This is th<br>Go | e Login<br>ur UserID and Token from the bank.<br>into Internet Banking, you will be required to register your token by following the steps below.<br>he ** Character ID for Online Banking Services<br>for it |
| <b>Step 2:</b><br>or emo<br>the bo                                                                     | Enter a One-Time-Password (OTP) that is sent to your registered mobile number<br>ail address and Go For it. Incase you do not receive the OTP, click <i>Resend</i> or call<br>ank for further assistance.     |
| Please                                                                                                 | e note to receive the One Time Password on Email you will need to contact the                                                                                                    |
| Durik.                                                                                                 | <sup>≱</sup> NCBA                                                                                                    |
| STEP 2 - Authentio                                                                                     | cate                                                                                                    |
| Enter the One Time P                                                                                   | assword from the SMS sent to your registered mobile phone.                                                                                                    |
| One Time Password                                                                                      | please call the bank if you do not receive your SMS message                                                                                                    |
|                                                                                                    | Go for it                                                                                                    |
|                                                                                                    | Cancel                                                                                                    |
| Step 3:                                                                                                | Register Token                                                                                                    |
| •                                                                                                    | To Register a Hard Token, select <i>Hard Token</i> , input the serial number of the hard token and Go For It. The hard token Serial Number is indicated at the back of the token.                             |
| •                                                                                                    | To Register a HID Approve Token, select HID Approve and Go for it                                                                                                    |
|                                                                                                    |                                                                                                    |

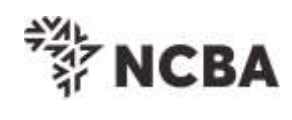

|                                              |                                                                                             | *<br>評 NCBA                                                                                                    |                             |
|----------------------------------------------|---------------------------------------------------------------------------------------------|----------------------------------------------------------------------------------------------------|-----------------------------|
| •                                            |                                                                                             |                                                                                                    |                             |
|                                              | STEP 3 - Register To                                                                        | ken                                                                                                    |                             |
|                                              | On application for Interne<br>This will generate One Tr<br>below                            | It Banking, you were provided with a Token.<br>Ime Passwords for login and transaction signing. In order to tie this device to your profile, complete the step |                             |
|                                              | If you do not have a Hard<br>HID Approve and click Si                                       | d Token, you may use HID Approve instead. Kindly enter the device serial number of Hard Token or select<br>ubmit                                               |                             |
|                                              | Activate HID Approve                                                                        | O HID Approve                                                                                                    |                             |
|                                              | Device Serial Number                                                                        | C Hard This is the serial number (S/N) of your Hard token device.                                                                                              |                             |
|                                              |                                                                                             | Go for it                                                                                                    |                             |
|                                              |                                                                                             | Cancel                                                                                                    |                             |
| Step 4:                                      | To activate th<br>Scan QR Cod<br>Use of Invite c<br>as below.<br>Use the HID Approve mobile | ne token, you have two options available:<br>e<br>code<br>e application to scan the QR code shown below to register your mobile device.                        |                             |
|                                              |                                                                                             |                                                                                                    |                             |
|                                              |                                                                                             | Parameters for manual registration of HID Approve:                                                                                                    |                             |
|                                              |                                                                                             | User ID : JNN062663                                                                                                    |                             |
|                                              |                                                                                             | Service URL : approve.ncbagroup.com/FTRESS                                                                                                    |                             |
|                                              | Go for it                                                                                   |                                                                                                    |                             |
| Option 1: Sca                                | n QR Code                                                                                   |                                                                                                    |                             |
| For the HID A<br>code on you<br>stores. Once | pprove (Soft to<br>registration so<br>QR code is sco                                        | oken) tap on the mobile device screen to be able to<br>creen using the just downloaded HID Approve APP fro<br>anend successfully, Go For It.                   | scan the QR<br>m the online |

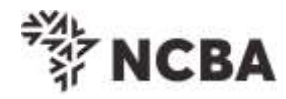

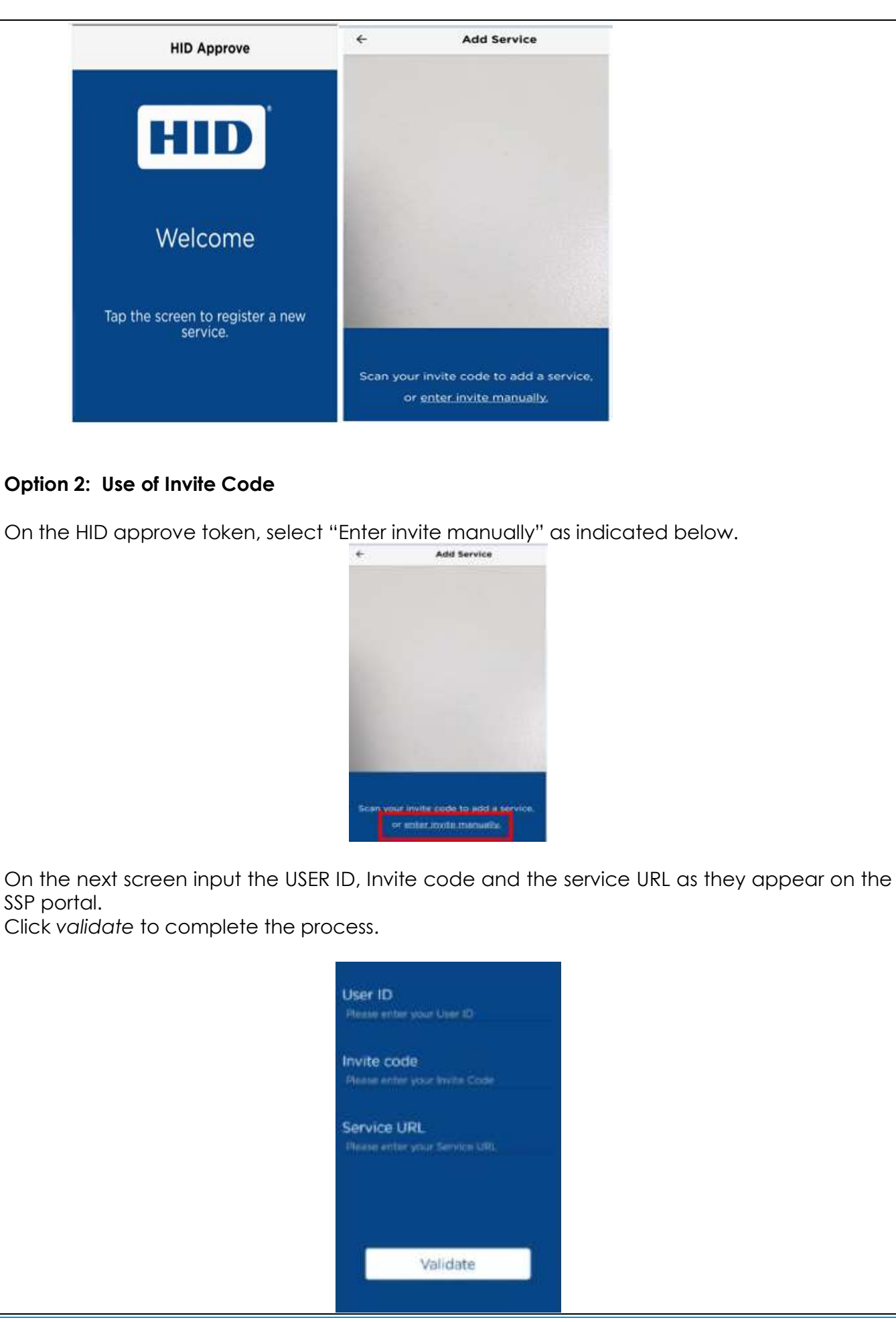

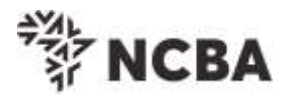

Below screen will be displayed on your Approve Token once the QR Code is successfully scanned OR the manual invite code process is successfully complete.

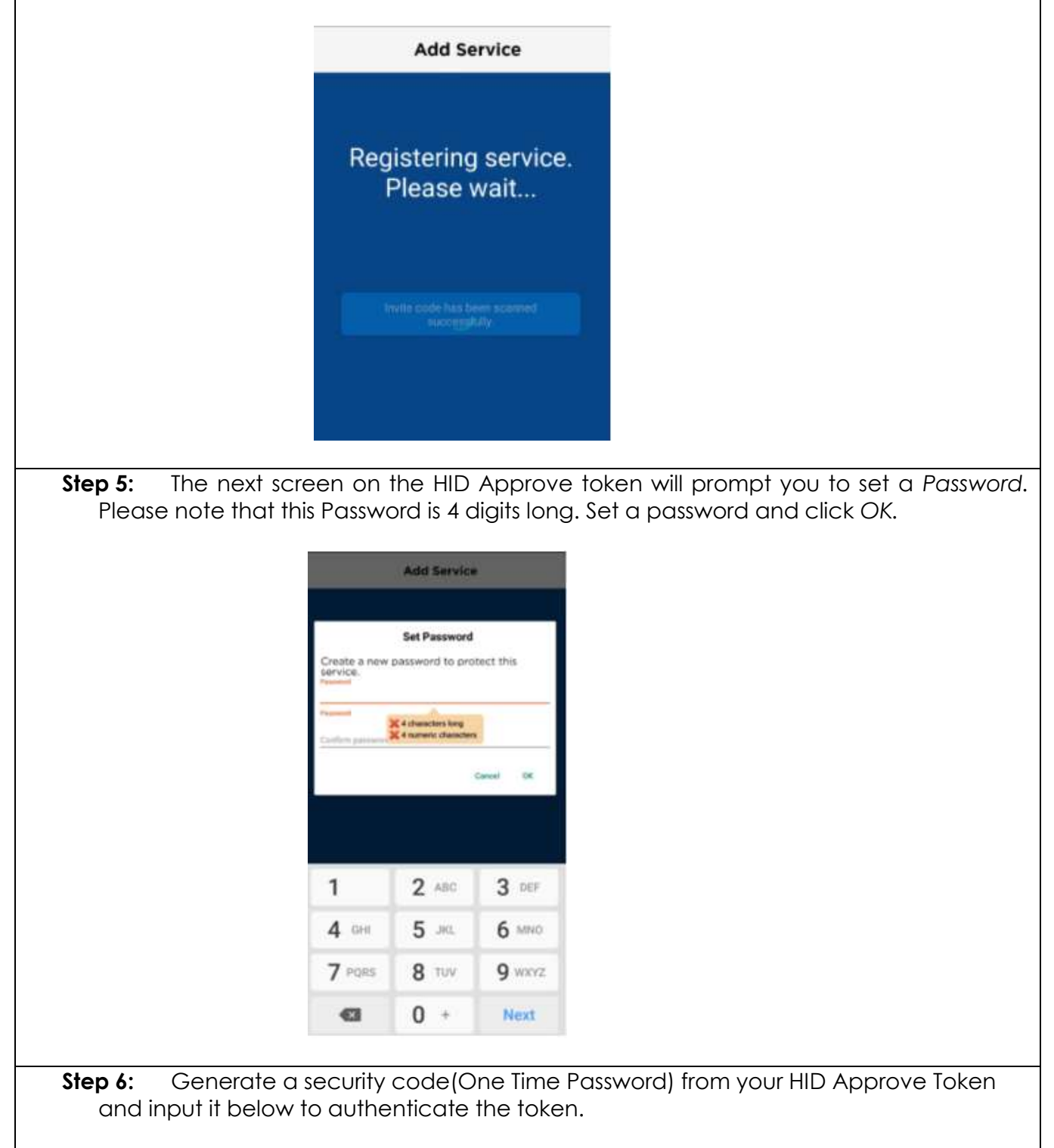

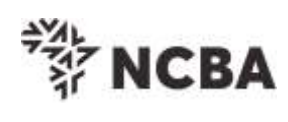

|                                             | ST NCBA                                                                                                    |
|---------------------------------------------|----------------------------------------------------------------------------------------------------|
| STEP 3 - 0                                  | change Token PIN or One Time Password Login                                                                                                    |
| You can nov                                 | turn on your Hard token and login using the default PIN provided.                                                                                                    |
| You will be n<br>Enter your n               | equested to change your PIN.<br>ew PIN and Confirm.                                                                                                    |
| Your PIN to<br>Kindly note                  | now changed.<br>your new token PIN in a secure place                                                                                                    |
| Select the O                                | K button on the PIN, a One Time Password will be displayed, enter this below.                                                                                                    |
| if it is a HID                              | Approve token, generate One Time Password in the mobile application and enter it below.                                                                                              |
| One Time P                                  | Gio for it                                                                                                    |
|                                             | Cancel                                                                                                    |
| <b>Step 7</b> :<br>Go F                     | On the SSP portal, select and answer 3 of your preferred security questions and or IT. Note that you shall use these questions for your token management needs.                      |
|                                             | *<br>詳 NCBA                                                                                                    |
| STEP 4 - Securi                             | ity Questions                                                                                                    |
| Kindly select three identity when you of    | of the security questions below which will be used to confirm your<br>contact the bank regarding your Internet Banking Profile                                                       |
| Select question                             | First job town                                                                                                    |
| Enter answer<br>Confirm answer              |                                                                                                    |
| Select question                             | First stuffed animal                                                                                                    |
| Confirm answer                              |                                                                                                    |
| Select question                             | Elementary / primary school name V                                                                                                    |
| Enter answer<br>Confirm answer              |                                                                                                    |
|                                             | Go for it                                                                                                    |
|                                             | Cancel                                                                                                    |
| Congratula                                  | tions! The token is now successfully activated.                                                                                                    |
| Using the O<br>internet bar<br>only 60 seco | ne Time Password (OTP) generated by the token, you can proceed to log into your<br>hking profile. Please note that for any session, the One Time Pin (OTP) will display for<br>onds. |
|                                             |                                                                                                    |
|                                             |                                                                                                    |
|                                             |                                                                                                    |

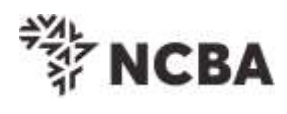

# b) Registration Of An Additional HID Approve Token

| A user can have a maximum of three (3) tokens registered on one profile. An additional token can be downloaded on another device e.g. mobile phone.                                                                                                    |
|----------------------------------------------------------------------------------------------------|
| <b>Step 1:</b> Download the HID Approve Token and select <i>Token Registration</i> tab on the SSP portal on the NCBA website.                                                                                                    |
| Step 2: Enter your internet banking User ID                                                                                                    |
| STEP 1 - First Time Login                                                                                                    |
| You have received your UserID and Token from the bank.<br>In order for you to log into Internet Banking, you will be required to register your token by following the steps below.                                                                                               |
| User ID This is the ** Character ID for Online Banking Services Go for it                                                                                                    |
| Step 3: Enter a One Time Password either generated from your existing active<br>Approve token or request for a One Time Password to be sent via SMS or on Email<br>as highlighted below. For SMS/Email password, you will be required to answer<br>atleast 2 security questions. |
| Please note to receive the One Time Password on Email you will need to contact the bank.                                                                                                    |
|                                                                                                    |
|                                                                                                    |
|                                                                                                    |

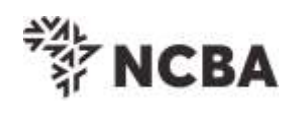

|                                                                                                    | TATION NO BA                                                                   |
|----------------------------------------------------------------------------------------------------|--------------------------------------------------------------------------------|
| Self Service Portal                                                                                                    | Login                                                                          |
| Use a registered token                                                                                                    | to generate a One Time Password or you can request a One Time Password by SMS. |
| One Time Password                                                                                                    | Use a registered token of click to send by SMS or an E-mail                    |
|                                                                                                    | Go for it                                                                      |
|                                                                                                    | questions in the next step.                                                    |
|                                                                                                    | (30/0)                                                                         |
|                                                                                                    | Cancel                                                                         |
|                                                                                                    | Cancel                                                                         |
| Step 4: Sele                                                                                                    | ect and answer two of your security questions                                  |
| Step 4: Sele                                                                                                    | ect and answer two of your security questions                                  |
| Step 4: Sele                                                                                                    | ect and answer two of your security questions                                  |
| Step 4: Sele                                                                                                    | ect and answer two of your security questions                                  |
| Step 4: Sele                                                                                                    | ect and answer two of your security questions                                  |
| Step 4: Sele<br>Self Service Portal Lo<br>Please provide <u>two</u><br>answers to the below secu                                                                                                    | ect and answer two of your security questions                                  |
| Step 4: Sele<br>Self Service Portal Lo<br>Please provide <u>two</u><br>answers to the below secu<br>of your First stuffed anima                                                                                    | ect and answer two of your security questions  gin  rty questions.             |
| Step 4: Sele<br>Self Service Portal Lo<br>Please provide <u>two</u><br>answers to the below secu<br>of your First stuffed anima<br>of your First stuffed anima<br>of your First job town<br>of your First job town | ect and answer two of your security questions                                  |
| Step 4: Sele<br>Self Service Portal Lo<br>Please provide <u>two</u><br>answers to the below secu<br>of your First stuffed anima<br>of your First job town<br>of your Elementary / prima                            | ect and answer two of your security questions                                  |

# **Step 5:** Click on Manage Tokens as below.

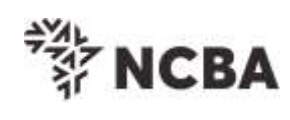

| *<br>ド<br>NCBA                                                                                                    |
|----------------------------------------------------------------------------------------------------|
| Self Service Portal Home                                                                                                    |
| Welcome to the Self Service Portal. Please choose from the below options.                                                                          |
| Update Security Questions & Answers Manage Tokens Logout                                                                                           |
|                                                                                                    |
| <b>Step 6:</b> To register an additional HID Approve soft token, select <i>Token Management</i> and click Activate.                                |
| *<br>茶<br>ド<br>NCBA                                                                                                    |
| Token Management                                                                                                    |
| You have 0 Approve Tokens with friendly name(s): []                                                                                                |
| You can activate a new or additional Approve Token, click here Activate                                                                            |
| To delete, an existing Approve Token Enter triendly name Submit                                                                                    |
| If your device is locked, please enter the device unlock challenge below to generate an unlock code for your device so that you can reset your PIN |
| If your device has become out of sync, please enter a One Time Password below to automatically re-synchronize your device.                         |
| You have 1 Hard Tokens : [0921311788]                                                                                                    |
| Enter the device serial number                                                                                                    |
| Enter the device unlock challenge                                                                                                    |
| Enter the device OTP                                                                                                    |
|                                                                                                    |
| Step 8: To activate the token, you have two options available:                                                                                     |
| <ul> <li>Scan QR Code</li> <li>Use of Invite code</li> </ul>                                                                                       |
| They appear as below.                                                                                                    |

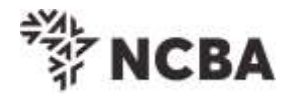

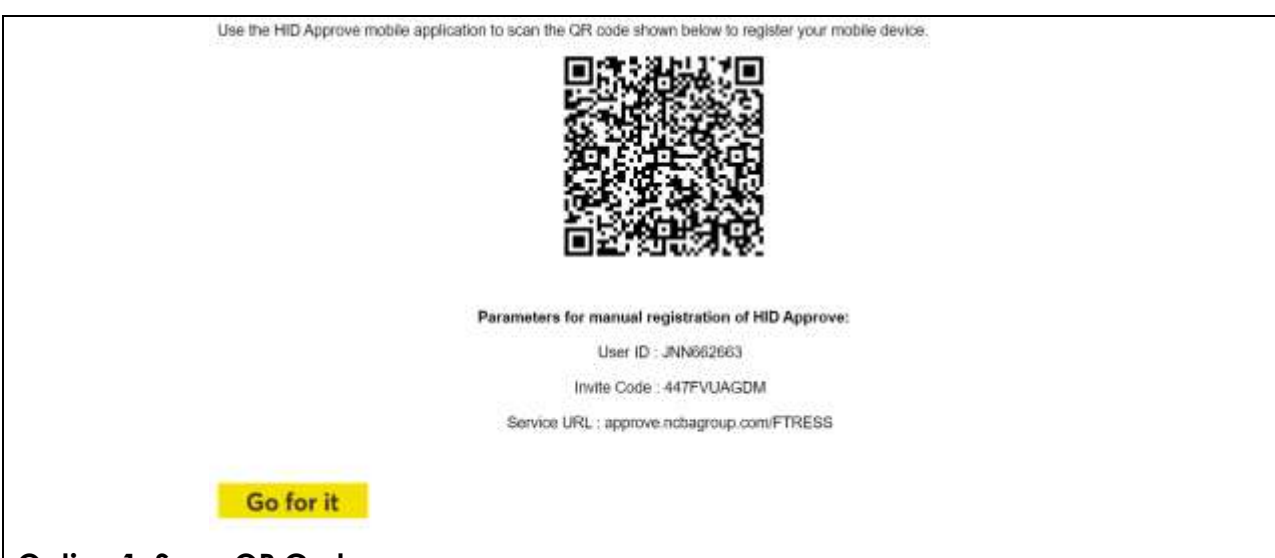

## Option 1: Scan QR Code

For the HID Approve (Soft token) tap on the mobile device screen to be able to scan the QR code on your registration screen using the just downloaded HID Approve APP from the online stores. Once QR code is scanend successfully, Go For It.

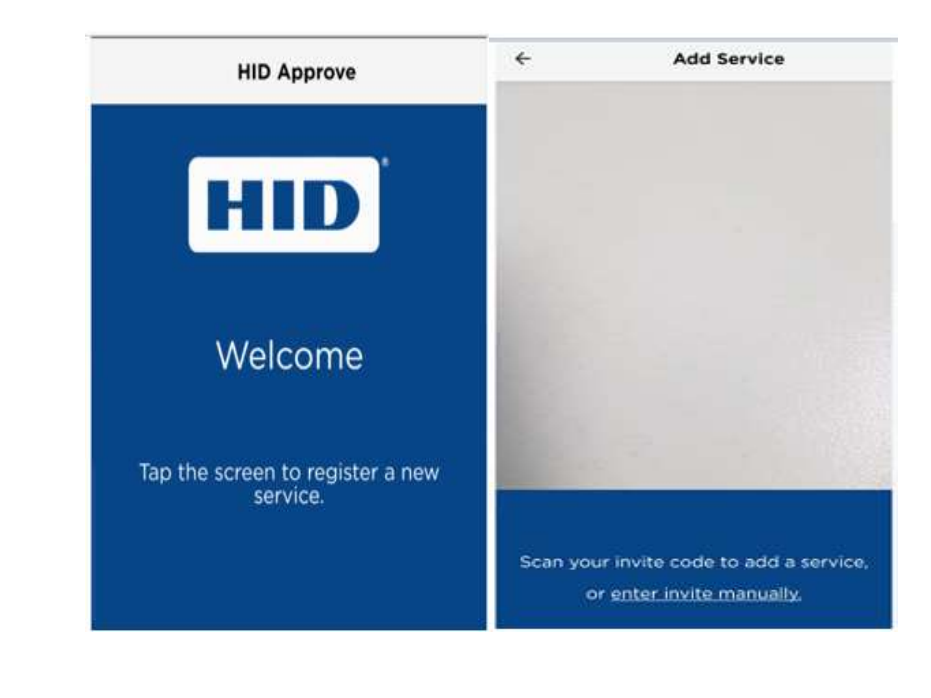

#### **Option 2: Use of Invite Code**

On the HID approve token, select "Enter invite manually" as indicated below.

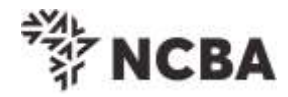

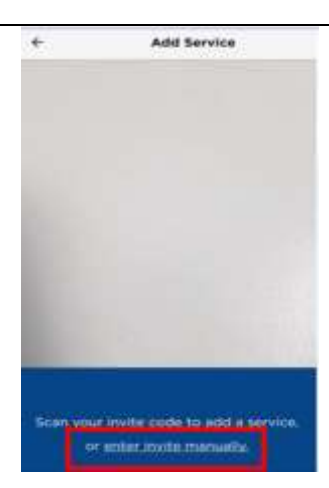

On the next screen input the USER ID, Invite code and the service URL as they appear on the SSP portal.

Click validate to complete the process.

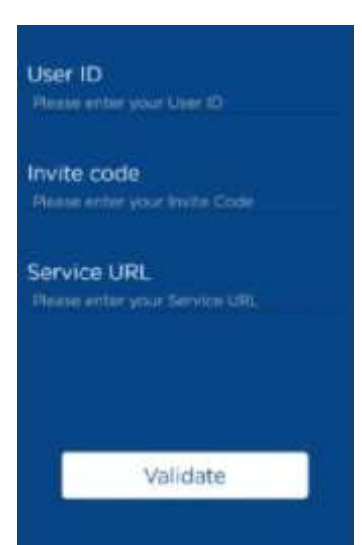

Below screen will be displayed on your Approve Token once the QR Code is successfully scanned OR the manual invite code process is successfully complete.

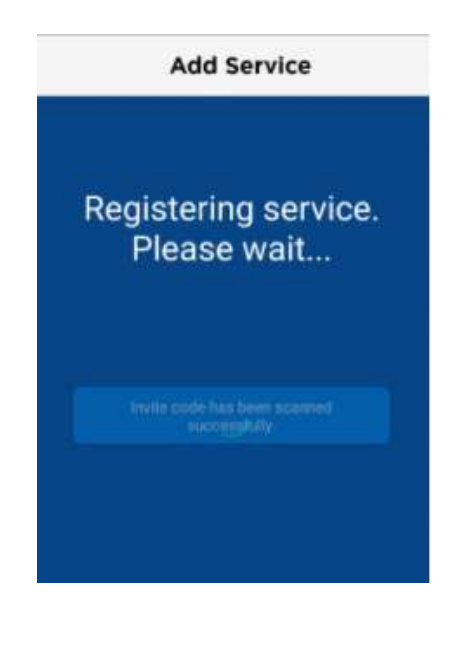

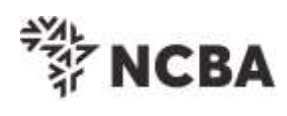

| Step 7: The<br>Managem                                        | token is successfully<br>ent on your Self Servic                              | e Portal.                                     | and                      | can                    | be            | viewed                  | under              | Token              |
|---------------------------------------------------------------|-------------------------------------------------------------------------------|-----------------------------------------------|--------------------------|------------------------|---------------|-------------------------|--------------------|--------------------|
|                                                               |                                                                               |                                               |                          | ÷,                     | *             | NCBA                    |                    |                    |
| Token Management                                              |                                                                               |                                               |                          |                        |               |                         |                    |                    |
| You have 1 Approve Toker                                      | s with friendly name(s): [TECNO CAMO                                          | N 12 Pro]                                     |                          |                        |               |                         |                    |                    |
| You can activate a new or<br>To delete, an existing Appr      | additional Approve Token, click here                                          | Activate<br>Submit                            |                          |                        |               |                         |                    |                    |
| Step 8: Set                                                   | a password on the Ap                                                          | prove token                                   | •                        |                        |               |                         |                    |                    |
| The token is now s<br>the token, you cc<br>each login sessior | uccessfully activated.<br>In proceed to log into<br>1, the OTP will display f | Using the Or<br>your interne<br>or only 60 se | ne Tim<br>t ban<br>cond: | ne Pas<br>king p<br>s. | sswc<br>profi | ord (OTP)<br>le. Please | genera<br>e note t | ited by<br>hat for |

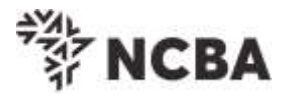

#### c) Registration of Multiple Profiles on one Approve Token

A user with multiple internet banking profiles is able to register the profiles on one HID Approve Soft Token. This includes accessing both your NCBA Connect and NCBA Internet Banking profiles.

On the Self Service Portal, select Token Registration Step1: Enter your online banking User ID and Go For IT NCBA STEP 1 - First Time Login You have received your UserID and Token from the bank. In order for you to log into Internet Banking, you will be required to register your token by following the steps below. User ID This is the \*\* Character ID for Online Banking Services Go for it Enter the OneTime Password (OTP) that is sent to your registered mobile number Step2: or email address. Incase you do not receive the OTP, click resend or call the bank for further assistance. STEP 2 - Authenticate Enter the One Time Password from the SMS sent to your registered mobile phone. One Time Password Resend please call the bank if you do not receive your SMS message Go for it

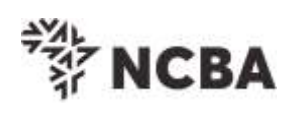

| Step3:                                                      | Register Token.                                                                                                    |
|-------------------------------------------------------------|----------------------------------------------------------------------------------------------------|
| Select HID Ap                                               | prove and Go for It                                                                                                    |
|                                                             | *<br>茶<br>ド<br>NCBA                                                                                                    |
| STEP 3 - Register                                           | Token                                                                                                    |
| On application for Inter<br>This will generate One<br>below | met Banking, you were provided with a Token.<br>Time Passwords for login and transaction signing. In order to tie this device to your profile, complete the step |
| If you do not have a H<br>HID Approve and click             | ard Token, you may use HID Approve instead. Kindly enter the device serial number of Hard Token or select<br>Submit                                              |
| Activate HID Approve                                        | O HID Approve                                                                                                    |
| Device Serial Number                                        | CHard                                                                                                    |
|                                                             | This is the sertal number (S/N) of your Hard token device                                                                                                    |
|                                                             | Go for it                                                                                                    |
|                                                             | Cances                                                                                                    |
| Step4:                                                      | On your Approve Token click on the highlighted add button                                                                                                    |
|                                                             | Secure Code 😤 :                                                                                                    |
|                                                             | THE NICHA                                                                                                    |
|                                                             | Ar NCDA                                                                                                    |
|                                                             | NCBA Authentication                                                                                                    |
|                                                             | Tap screen to generate a new secure code                                                                                                    |
|                                                             |                                                                                                    |
|                                                             |                                                                                                    |
| Step 9:                                                     | To activate the additional token, you have two options available:                                                                                                |
| •                                                           | Scan QR Code                                                                                                    |
| They appear                                                 | as below.                                                                                                    |

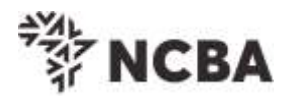

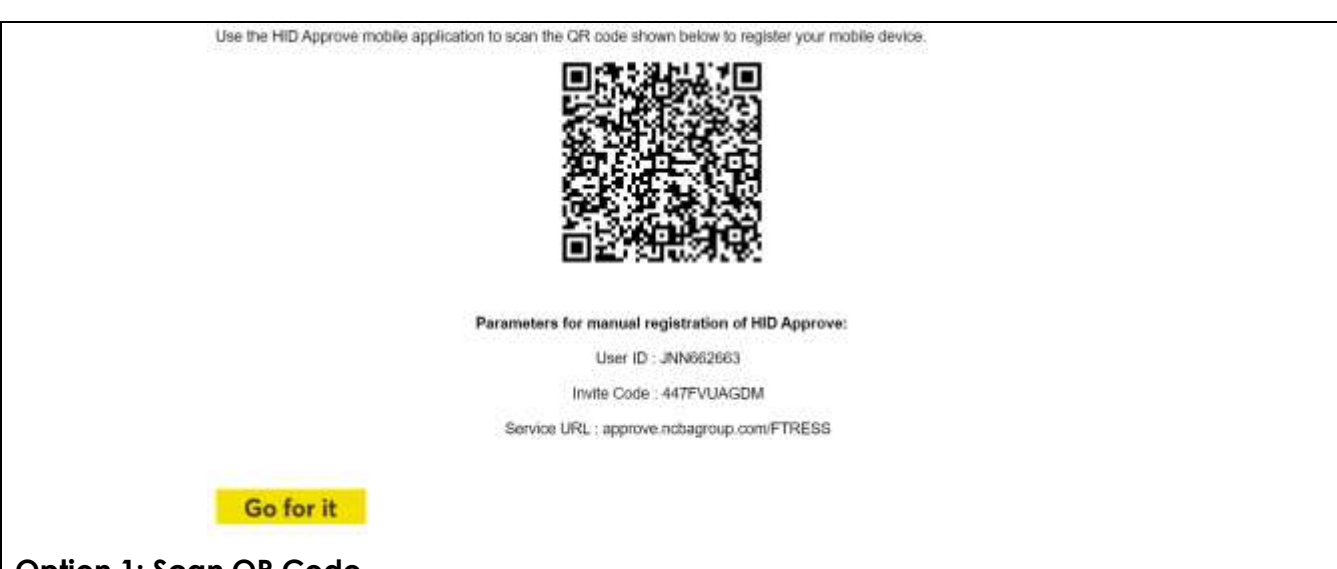

#### Option 1: Scan QR Code

For the HID Approve (Soft token) tap on the mobile device screen to be able to scan the QR code on your registration screen using the just downloaded HID Approve APP from the online stores. Once QR code is scanend successfully, Go For It.

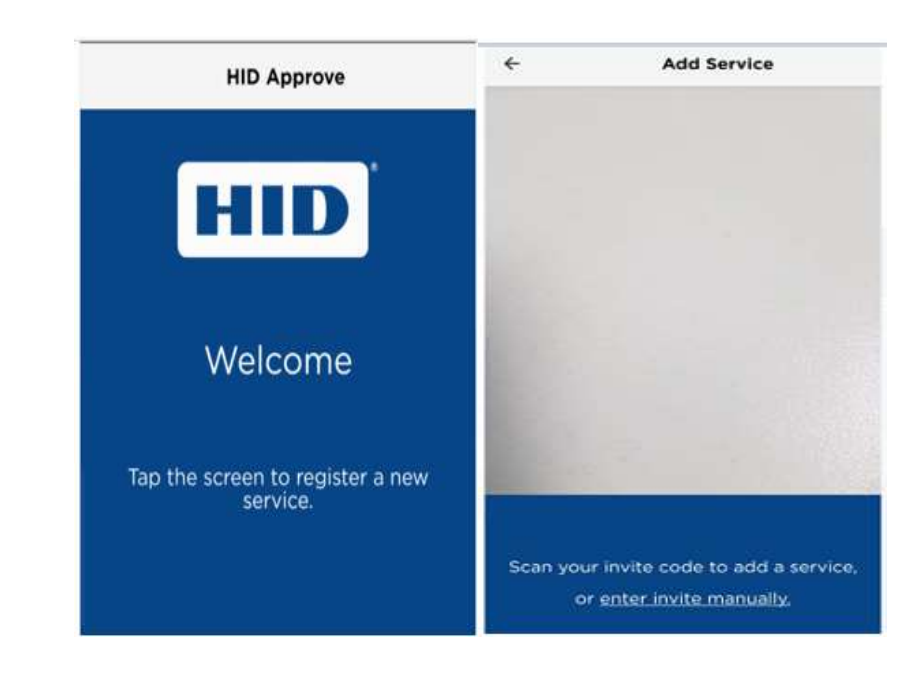

#### **Option 2: Use of Invite Code**

On the HID approve token, select "Enter invite manually" as indicated below.

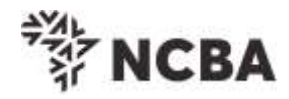

| +    | Add Service                                                 |     |
|------|-------------------------------------------------------------|-----|
|      |                                                             |     |
|      |                                                             |     |
|      |                                                             |     |
|      |                                                             |     |
|      |                                                             |     |
|      |                                                             |     |
|      |                                                             |     |
| Scan | tur invite code to add a servic<br>or unter invite manualiz | i0. |

On the next screen input the USER ID, Invite code and the service URL as they appear on the SSP portal.

Click validate to complete the process.

| User ID<br>Please enter your User ID         |
|----------------------------------------------|
| Invite code<br>Plase enter your Invite Code  |
| Service URL<br>Please enter your Service URL |
| Validate                                     |

Below screen will be displayed on your Approve Token once the QR Code is successfully scanned OR the manual invite code process is successfully complete.

| Add Service                      |    |
|----------------------------------|----|
| Registering servi<br>Please wait | ce |
|                                  |    |
|                                  |    |

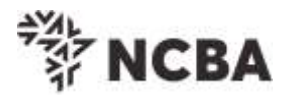

**Step5:** The next screen on the HID Approve token will prompt you to set a Password. Please note that this Password is 4 digits

**Step6:** Set a password and click OK

Please note that you can set the same password as the one set on your other user profile

| Add Service                                                                                                    |                                                          |
|----------------------------------------------------------------------------------------------------|----------------------------------------------------------|
| Registering service.<br>Please wait<br>NCBA Authentication service has<br>been registered successfully.          |                                                          |
| Sten7: On the Approve Tok                                                                                        | an you will be prompted to Rename this new profile       |
| Proceed and rename to your                                                                                       | preferred friendly the name and click OK.                |
| Add Service                                                                                                    |                                                          |
| Registering servic<br>Please wait                                                                                | а,                                                       |
| NCBA Authentication service<br>been registered successfully.<br>You can give a friendly name t<br>your service : | nas<br>o                                                 |
|                                                                                                    | ж                                                        |
|                                                                                                    |                                                          |
| Step8: On the Self Service Por                                                                                   | tal, proceed and set security questions on your profile. |
| The security questions set will be                                                                               | used for your future token management needs.             |

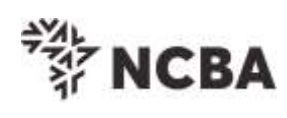

| <form></form>                                                                                                    |                                          |                                                                                                    |                                                      |                                                      | BA                                        |                                |                                    |                 |
|----------------------------------------------------------------------------------------------------|------------------------------------------|----------------------------------------------------------------------------------------------------|------------------------------------------------------|------------------------------------------------------|-------------------------------------------|--------------------------------|------------------------------------|-----------------|
| We determine the week expected betweek expected on the week expected on the week expected                                                                                                    | STEP 4 - Securi                          | ty Questions                                                                                                    |                                                      |                                                      |                                           |                                |                                    |                 |
| set questo          Step9:       You can now view the multiple profiles registered on your Approve Token .         Step10:       To login you will select the profile you intend to use and input the password for that profile. Proceed and login to your NCBA internet banking channel.         Services       Image: Control of the profile of the profile of the profile of the profile of the profile of the profile of the profile of the profile of the profile of the profile.         Services       Image: Control of the profile of the profile                                                                                                    | Kindly select three identity when you of | of the security questions below which will b<br>contact the bank regarding your internet Ban                      | e used to <mark>con</mark> firm your<br>king Profile |                                                      |                                           |                                |                                    |                 |
| Step?: You can now view the multiple profiles registered on your Approve Token . Step?: To login you will select the profile you intend to use and input the password for that profile. Proceed and login to your NCBA internet banking channel.                                                                                                    | Select question                          | First job town                                                                                                    |                                                      |                                                      |                                           |                                |                                    |                 |
| Step9: You can now view the multiple profiles registered on your Approve Token .<br>Step10: To login you will select the profile you intend to use and input the password<br>for that profile. Proceed and login to your NCBA internet banking channel.<br>Services                                                                                                    | Enter answer                             |                                                                                                    |                                                      |                                                      |                                           |                                |                                    |                 |
| Step: You can now view the multiple profiles registered on your Approve Token .          Step:10: To login you will select the profile you intend to use and input the password for that profile. Proceed and login to your NCBA internet banking channel.         Services <ul> <li>Image: Services</li> <li>Image: Services</li> <li>Image: Services</li> <li>Image: Services</li> </ul> Image: Services       Image: Services         Image: Services       Image: Services         Image: Services       Image: Servi                                                                                                    | Confirm answer                           |                                                                                                    |                                                      |                                                      |                                           |                                |                                    |                 |
| Step?: You can now view the multiple profiles registered on your Approve Token . Step10: To login you will select the profile you intend to use and input the password for that profile. Proceed and login to your NCBA internet banking channel.                                                                                                    | Select question                          | First stuffed animal                                                                                              |                                                      |                                                      |                                           |                                |                                    |                 |
| <pre>sect question</pre>                                                                                                    | Enter answer<br>Confirm answer           |                                                                                                    |                                                      |                                                      |                                           |                                |                                    |                 |
| Step?: You can now view the multiple profiles registered on your Approve Token. Step10: To login you will select the profile you intend to use and input the password for that profile. Proceed and login to your NCBA internet banking channel.           Services         Image: Services         Image: Services                                                                                                    |                                          |                                                                                                    |                                                      |                                                      |                                           |                                |                                    |                 |
| Step?: You can now view the multiple profiles registered on your Approve Token .<br>Step10: To login you will select the profile you intend to use and input the password for that profile. Proceed and login to your NCBA internet banking channel.                                                                                                    | Select question                          | Elementary / primary school name ~                                                                                |                                                      |                                                      |                                           |                                |                                    |                 |
| Step9: You can now view the multiple profiles registered on your Approve Token .<br>Step10: To login you will select the profile you intend to use and input the password<br>for that profile. Proceed and login to your NCBA internet banking channel.<br>Services Account 1<br>NICLA Account 1<br>NICLA Account 2<br>NICLA Account 2<br>NICLA ACCOUNT 2<br>NICLA ACCOUNT 2<br>NICLA ACCOUNT 2<br>NICLA ACCOUNT 2<br>NICLA ACCOUNT 2<br>NICLA ACCOUNT 2<br>NICLA ACCOUNT 2<br>NICLA ACCOUNT 2<br>NICLA ACCOUNT 2<br>NICLA ACCOUNT 2<br>NICLA ACCOUNT 2<br>NICLA ACCOUNT | Confirm answer                           |                                                                                                    |                                                      |                                                      |                                           |                                |                                    |                 |
| Step9: You can now view the multiple profiles registered on your Approve Token. Step10: To login you will select the profile you intend to use and input the password for that profile. Proceed and login to your NCBA internet banking channel.   Services Image: Comparison of the profile you intend to use and input the password for that profile. Proceed and login to your NCBA internet banking channel.                                                                                                    |                                          | Go for it                                                                                                    |                                                      |                                                      |                                           |                                |                                    |                 |
| Step9:       You can now view the multiple profiles registered on your Approve Token.         Step10:       To login you will select the profile you intend to use and input the password for that profile. Proceed and login to your NCBA internet banking channel.         Services       Image: Services internet banking channel.         Services       Image: Services internet banking channel.         Services       Image: Services internet banking channel.                                                                                                    |                                          | Cancel                                                                                                    |                                                      |                                                      | 2                                         |                                |                                    |                 |
| Step9:       You can now view the multiple profiles registered on your Approve Token .         Step10:       To login you will select the profile you intend to use and input the password for that profile. Proceed and login to your NCBA internet banking channel.         Services       Image: Comparison of the profile of the profile of the profile of the profile of the profile of the profile of the profile.         Services       Image: Comparison of the profile of the profile of the prof                                                                                                    |                                          | 1.                                                                                                    |                                                      |                                                      |                                           |                                |                                    |                 |
| Image: NCBA Account 1                                                                                                    | Step9:<br>Step10:<br>for tha             | You can now viev<br>To login you will s<br>t profile. Proceed                                                     | w the multip<br>elect the p<br>and login t           | ole profiles reg<br>rofile you inte<br>o your NCBA i | istered on<br>nd to use o<br>nternet ba   | your Ap<br>and inp<br>nking cl | prove Tok<br>ut the par<br>nannel. | cen .<br>ssword |
| NCBA Account 2                                                                                                    | Step9:<br>Step10:<br>for tha             | You can now view<br>To login you will s<br>t profile. Proceed<br><b>Services</b>                                  | w the multip<br>elect the p<br>and login to          | ole profiles reg<br>rofile you inte<br>o your NCBA i | istered on t<br>nd to use o<br>nternet ba | your Ap<br>and inp<br>nking cl | prove Tok<br>ut the pa<br>nannel.  | ken .<br>ssword |
|                                                                                                    | Step9:<br>Step10:<br>for tha             | You can now view<br>To login you will s<br>t profile. Proceed<br>Services                                         | w the multip<br>elect the p<br>and login to<br>R     | ole profiles reg<br>rofile you inte<br>o your NCBA i | istered on t<br>nd to use o<br>nternet ba | your Ap<br>and inp<br>nking cł | prove Tok<br>ut the pa<br>nannel.  | ken .<br>ssword |
|                                                                                                    | Step9:<br>Step10:<br>for tha             | You can now view<br>To login you will s<br>t profile. Proceed<br>Services<br>NCBA Account 1                       | w the multip<br>elect the p<br>and login to<br>R     | ole profiles reg<br>rofile you inte<br>o your NCBA i | istered on a<br>nd to use a<br>nternet ba | your Ap<br>and inp<br>nking cl | prove Tok<br>ut the pa<br>nannel.  | ken .<br>ssword |
|                                                                                                    | Step9:<br>Step10:<br>for tha             | You can now view<br>To login you will s<br>t profile. Proceed<br>Services<br>NCBA Account 1                       | w the multip<br>elect the p<br>and login to          | ole profiles reg<br>rofile you inte<br>o your NCBA i | istered on t<br>nd to use o<br>nternet ba | your Ap<br>and inp<br>nking cl | prove Tok<br>ut the pa<br>nannel.  | en .<br>ssword  |
|                                                                                                    | Step9:<br>Step10:<br>for tha             | You can now view<br>To login you will s<br>t profile. Proceed<br>Services<br>NCBA Account 1                       | w the multip<br>elect the p<br>and login to<br>A     | ole profiles reg<br>rofile you inte<br>o your NCBA i | istered on t<br>nd to use o<br>nternet ba | your Ap<br>and inp<br>nking cl | prove Tok<br>ut the pa<br>nannel.  | ken .<br>ssword |
|                                                                                                    | Step9:<br>Step10:<br>for tha             | You can now view<br>To login you will s<br>t profile. Proceed<br>Services<br>NCBA Account 1                       | w the multip<br>elect the p<br>and login to<br>A     | ole profiles reg<br>rofile you inte<br>o your NCBA i | istered on t<br>nd to use o<br>nternet ba | your Ap<br>and inp<br>nking cl | prove Tok<br>ut the pa<br>nannel.  | en .<br>ssword  |
|                                                                                                    | Step9:<br>Step10:<br>for tha             | You can now view<br>To login you will s<br>t profile. Proceed<br>Services<br>% NCBA Account 1<br>% NCBA Account 2 | w the multip<br>elect the p<br>and login to<br>A     | ole profiles reg<br>rofile you inte<br>o your NCBA i | istered on a<br>nd to use a<br>nternet ba | your Ap<br>and inp<br>nking cł | prove Tok<br>ut the pa<br>nannel.  | xen .<br>ssword |
|                                                                                                    | Step9:<br>Step10:<br>for tha             | You can now view<br>To login you will s<br>t profile. Proceed<br>Services<br>NCBA Account 1                       | w the multip<br>elect the p<br>and login to<br>A     | ole profiles reg<br>rofile you inte<br>o your NCBA i | istered on a<br>nd to use a<br>nternet ba | your Ap<br>and inp<br>nking cl | prove Tok<br>ut the pa<br>nannel.  | en .<br>ssword  |
|                                                                                                    | Step9:<br>Step10:<br>for tha             | You can now view<br>To login you will s<br>t profile. Proceed<br>Services<br>% NCBA Account 1<br>% NCBA Account 2 | w the multip<br>elect the p<br>and login to<br>A     | ole profiles reg<br>rofile you inte<br>o your NCBA i | istered on a<br>nd to use a<br>nternet ba | your Ap<br>and inp<br>nking cl | prove Tok<br>ut the pa<br>nannel.  | en .<br>ssword  |
|                                                                                                    | Step9:<br>Step10:<br>for tha             | You can now view<br>To login you will s<br>t profile. Proceed<br>Services<br>NCBA Account 1                       | w the multip<br>elect the p<br>and login to<br>A     | ole profiles reg<br>rofile you inte<br>o your NCBA i | istered on a<br>nd to use o<br>nternet ba | your Ap<br>and inp<br>nking cl | prove Tok<br>ut the pa<br>nannel.  | ken .<br>ssword |
|                                                                                                    | Step9:<br>Step10:<br>for tha             | You can now view<br>To login you will s<br>t profile. Proceed<br>Services<br>NCBA Account 1<br>NCBA Account 2     | w the multip<br>elect the p<br>and login to<br>A     | ole profiles reg<br>rofile you inte<br>o your NCBA i | istered on a<br>nd to use a<br>nternet ba | your Ap<br>and inp<br>nking cl | prove Tok<br>ut the pa<br>nannel.  | en .<br>ssword  |

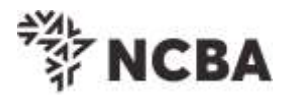

## d) User Activation on NCBA Connect

#### Step1: Login to your NCBA internet banking channel

(<u>https://cbaconnect.cbagroup.com/rw/home.jsp#</u>) with the User ID and Password sent to your email and token generated from HID Approve.

| Login to NCBA Connect | Tools & Colculators       |  |  |
|-----------------------|---------------------------|--|--|
|                       | Com Cattorio              |  |  |
| BUILDING TRUST        | Morspage Rate Calculator  |  |  |
| INSPIRING             | Token Reportation.        |  |  |
|                       | Self Service Portsi Login |  |  |
| Products & Offers     | ATM-Branch Location       |  |  |

Step2:

Accept terms and conditions and proceeed to complete the 5 steps.

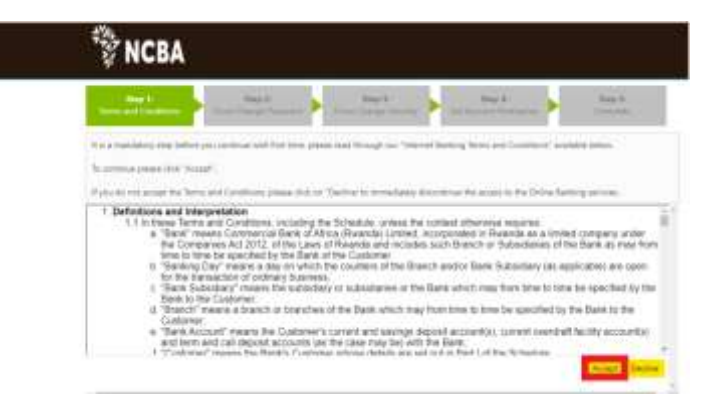

Kindly contact us using the contact details below, if you have feedback or queries regards the internet banking platform or token registration process.

Email: <a href="mailto:contact@ncbagroup.com">contact@ncbagroup.com</a>

Rwanda: +250 788 149555; or +250 788 149500

Thank you for Banking with us.